## Jak potwierdzić zwrot rdzeni 1/2

| Proszę mieć na uwadzę   Dokładnie wypełnij wszystkie wymagane informacje, aby zapewnić sprawny proceskompletne formularze!   Odrzucony rdzeń np. zacisk bez samoregulatora zostanie zezłomowany bez zwrotu Więcej informacjimożna znaleźć w Instrukcja zwrotu rdzeni (Y059594)   Data Numer zwrotu rdzeni (Y059594)   Data Lore zwrotu rdzeni (Y059594)   Identyfikator klienta Identyfikator klienta |                                                             |
|----------------------------------------------------------------------------------------------------|-------------------------------------------------------------|
| Data Numer zwrotu rdz<br>01.07.2021 Automatycznie ger<br>Identyfikator klienta                                                                                                    | s zwrotu - przetwarzane są tylko<br>kaucji i powiadomienia. |
| 01.07.2021 Automatycznie ger                                                                                                    | eni CRM                                                     |
| Identyfikator klienta                                                                                                    | nerowane przez Knorr-Bremse                                 |
|                                                                                                    |                                                             |
| Imię Nazwisko                                                                                                    |                                                             |
| Telefon Fax                                                                                                    |                                                             |
| Adres email do potwierdzenia*                                                                                                    |                                                             |
| Czy potrzebujesz transportu z Knorr-Bremse?<br>• TAK NIE<br>Adres odbioru                                                                                                    |                                                             |
| Wybierz adres załadunku poniżej:                                                                                                    |                                                             |
| 0001001270   Dystrybuto   Suder & Suder Sp. z o. o.                                                                                                    |                                                             |

- Zaloguj się na Twoje konto użytkownika → Przejdź do "Moje konto" → Przejdź do "Moje kaucje" → "Zwrot kaucji"
- Wprowadź Twoje dane

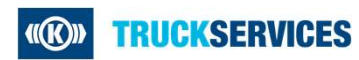

## Jak potwierdzić zwrot rdzeni 2/2

| Suder & Suder Sp. z o. o.                                    |                           | ul. Czestoch                                | owska                    |        |   |
|--------------------------------------------------------------|---------------------------|---------------------------------------------|--------------------------|--------|---|
| Adam 2 (an Indonesia                                         | winter warme damed        | Manada                                      |                          |        |   |
| Adres 2 (np. jednostka                                       | , piętro, nazwa domu)     | MIASTO*<br>MODENICA                         | / Polen                  |        |   |
|                                                              |                           |                                             |                          |        |   |
| Kod pocztowy *                                               |                           | Kraj*                                       |                          |        |   |
|                                                              |                           | Polska                                      |                          |        | - |
| 32.085<br>Ješli różni się od powy<br>Imię                    | ższego, proszę dodać osob | iste dane kontaktowe odj<br>Nazwisko        | powiednie dla adresu odł | bioru: |   |
| 32-085<br>Ješli różni się od powy<br>Imię<br>Telefon         | ższego, proszę dodać osob | iste dane kontaktowe odj<br>Nazwisko        | oowiednie dla adresu odt | bioru: |   |
| 32-085<br>Ješli różni się od powy:<br>Imię<br>Telefon        | zszego, proszę dodać osob | iste dane kontaktowe odj<br>Nazwisko<br>Fax | oowiednie dia adresu odt | bioru: |   |
| 32485<br>Ješli różni się od powy<br>Imię<br>Telefon<br>Email | tszego, proszę dodać osob | iste dane kontaktowe odj<br>Nazwisko<br>Fax | oowiednie dia adresu odt | bioru: |   |
| 32485<br>Ješii różni się od powy<br>Imię<br>Telefon<br>Email | tszego, proszę dodać osob | iste dane kontaktowe odj<br>Nazwisko<br>Fax | oowiednie dla adresu odi | bioru: |   |

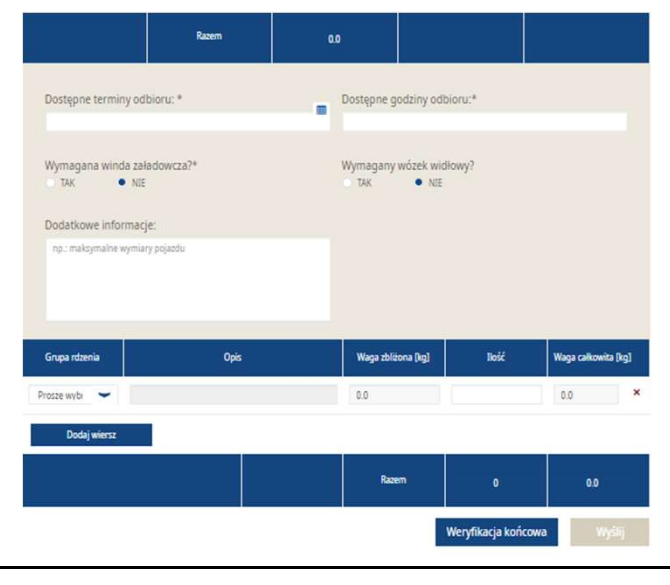

- Określ Adres Odbioru
  - Wybierz numer klienta
  - Bądź wprowadź nowy adres odbiot
- Dodaj dodatkowe dane kontaktowe jeśli to konieczne
- Wybierz Rodzaj opakowania
- Wybierz dostępną datę i czas odbioru
- Wybierz grupę rdzeni i wprowadź ilość dodaj nowy wiersz do nowej grupy rdzeni\*
- Przejdź do "Weryfikacji końcowej" i później "Potwierdź"

\* Jeśli nie znasz odpowiedniej grupy rdzeni dla numeru produktu, łatwo możesz zdefiniować prawidłową w zakładce "Moje konto/Moje kaucje/Wyszukaj rdzeń".